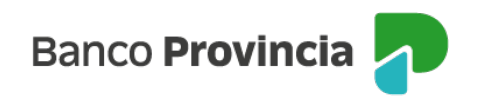

## Pago de impuestos y servicios

## Impuestos y servicios

**1-** Ingresá tu tarjeta de débito y tu clave PIN en el cajero automático, luego seleccioná la opción **PAGOS.** 

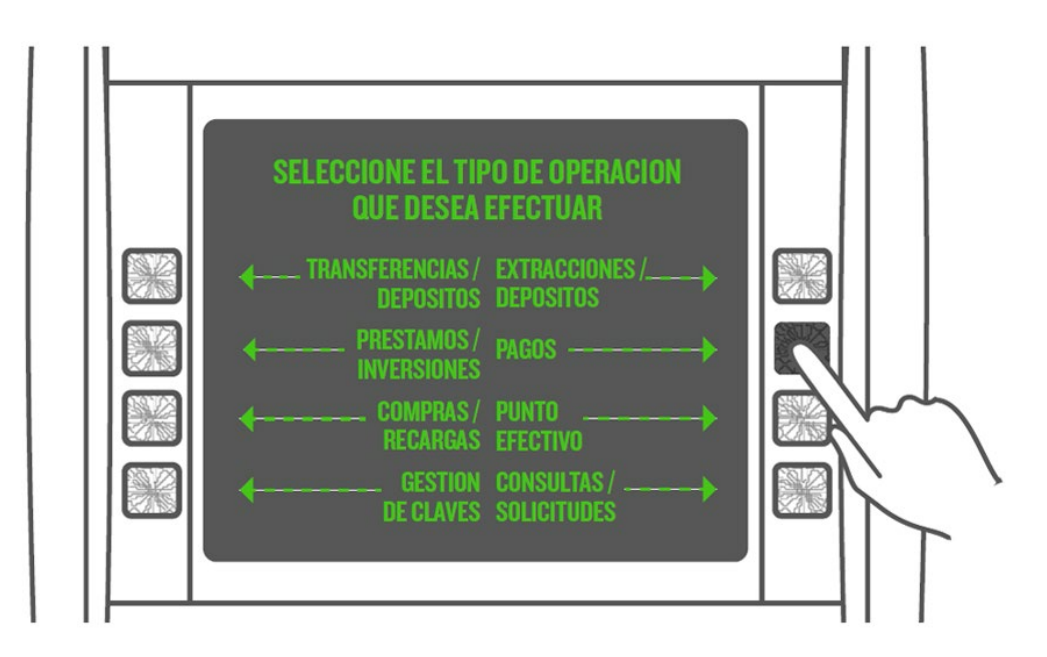

2- Seleccioná la opción PAGO DE IMPUESTOS Y SERVICIOS.

**3-** Seleccioná el rubro del impuesto o servicio que deseás abonar.

**4-** Ingresá el código de servicio (CÓDIGO DE LINK PAGOS QUE SE ENCUENTRA IMPRESO EN LA FACTURA).

**5-** Seleccioná la empresa u organismo que deseás abonar.

**6-** Elegí la deuda que deseás pagar. Si la empresa no informa deudas, ingresá el importe de pago.

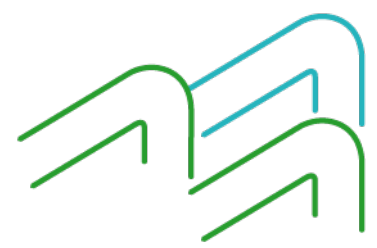

Transacciones cajeros automáticos Pago servicios y tarjetas

Página 1 de 3

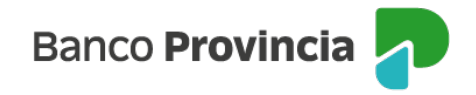

**7-** Si tenés más de una cuenta asociada a tu tarjeta, seleccioná desde cuál querés que se debiten los fondos y confirmá la operación.

**8-** El cajero automático informará que la transacción ha sido completada y emitirá el comprobante de pago.

**IMPORTANTE:** una vez que queda vinculado un impuesto/servicio a Link Pagos, el sistema lo incluirá en tu Agenda de Pagos. Te avisará si tenés algún impuesto o servicio próximo a vencer y si querés pagarlo.

## Tarjeta de Crédito

**1-** Ingresá tu tarjeta de débito y tu clave PIN en el cajero automático, luego seleccioná la opción **PAGOS.** 

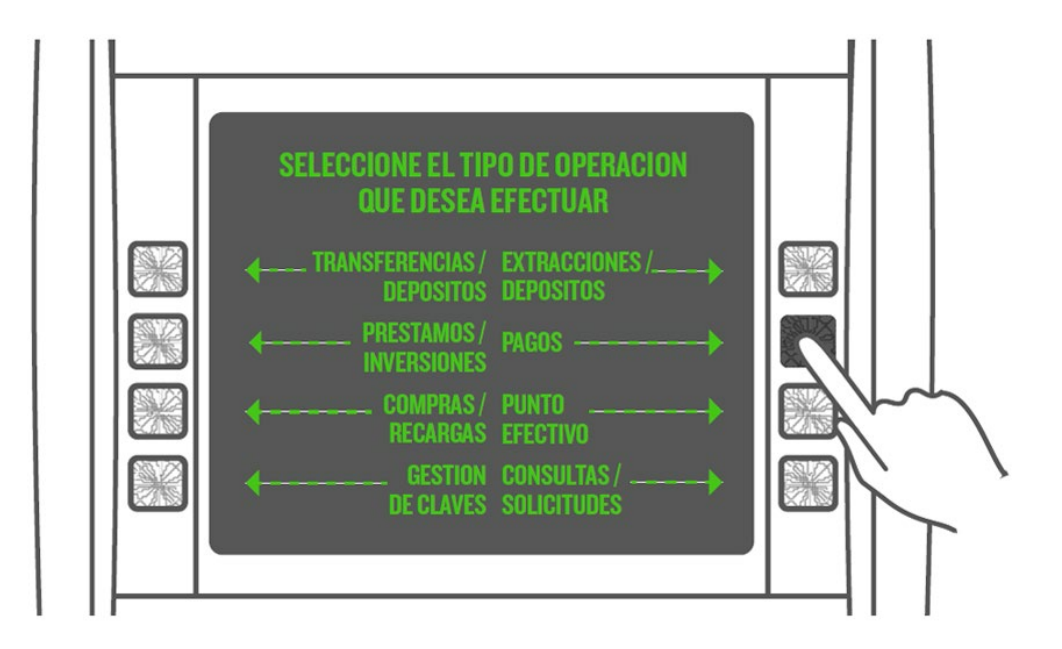

2- Seleccioná la opción PAGO DE IMPUESTOS Y SERVICIOS, presioná CONTINUAR.

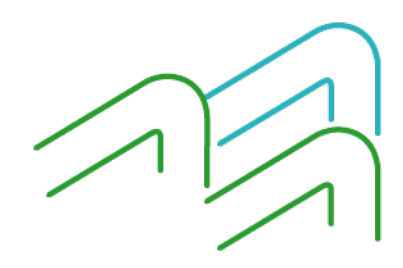

Transacciones cajeros automáticos Pago servicios y tarjetas

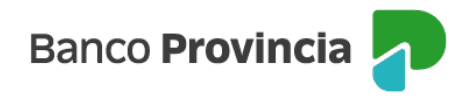

**3-** Seleccioná el rubro número **9: "Tarjetas de Crédito".** 

**4-** Una vez seleccionado el rubro, ingresá los 16 dígitos que aparecen en tu tarjeta de crédito.

**5-** Seleccioná la empresa, ejemplo: **VISA BAPRO**. Seleccioná el número correspondiente en la pantalla. Ejemplo para VISA BAPRO: **05.** 

**6-** Seleccioná el importe que deseás abonar y presioná CONTINUAR.

7- Seleccioná el importe que deseás abonar y presioná CONTINUAR

8- Seleccioná el importe que deseás abonar y presioná CONTINUAR

**IMPORTANTE:** una vez que queda vinculado un impuesto/servicio a Link Pagos, el sistema lo incluirá en tu Agenda de Pagos.

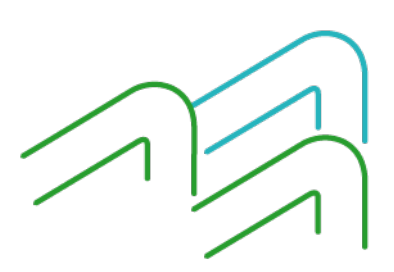

Transacciones cajeros automáticos Pago servicios y tarjetas